KUMaCo Manual J ver202503

# 2-5. 一括申請(学内者) (KUMaCoマニュアル 2025年3月更新版)

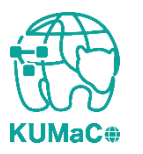

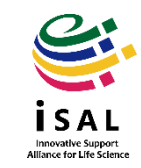

### 2-5. 一括申請(学内者): 目次

- 一括申請の概要
- ・申請手続きの流れ
- 申請フォーマットのダウンロード
- フォーマットに入力する際の注意点
- ・申請フォーマットの提出
- ・申請書の印刷と提出
- ・リンク・問い合わせ

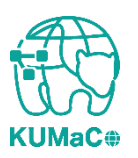

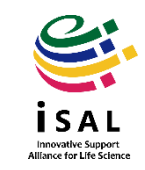

### 2-5. 一括申請の概要

- 「2-5. 一括申請(学内者)」は、京都大学iSALを利用する学内の方のうち、 一括申請を行う方向けのマニュアルです。
- iSALの利用申請は、通常ウェブ申請で行いますが、以下のような場合には 一括申請の方が簡便な場合があります:
  - 留学生や外国人研究者が登録する際、ウェブ申請が難しい場合
  - 同一財源で多数の構成員を登録する場合
  - 同一人物が複数の支払経費を登録する場合
- ・一括申請は所定のフォーマットに必要事項を記入し、メールで提出します。
   ただしウェブ申請に比べてマニュアル対応が増えるため、申請が完了するまでに
   日数を要します。急ぎの方はウェブ申請をご利用ください。
- 一括申請は新規申請(Web)と同等の手続きですが、前年度までに申請済みの方もご利用いただけます。申請上は新規扱いとなりますが、承認時に既存のアカウントと連携されるため、実質的には継続申請に近い形となります。
   ただし、KUMaCoマイポータルを利用した継続申請を行う方が、一括申請を改めて行うよりはるかに手間が少ないので、お急ぎの方はKUMaCoマイポータルからの継続申請することを推奨しております。

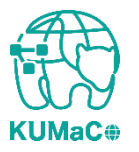

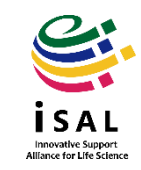

### 2-5. 申請手続きの流れ

ー括申請(学内者)のワークフローは以下の通りです。 個々のステップの詳細は次項以降をお読みください。

> iSALウェブサイトから一括申請フォーマットをダウンロード  $\mathbf{V}$ フォーマットに必要事項を入力  $\checkmark$ iSAL設備サポート推進室にメールで提出  $\checkmark$ メールで送られてくる利用登録申請書(PDFファイル)を印刷  $\checkmark$ 所定の箇所に責任者の押印または署名  $\checkmark$ iSAL設備サポート推進室に提出  $\checkmark$ 自動メールで利用者各自に申請完了の通知

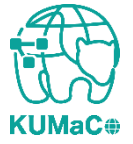

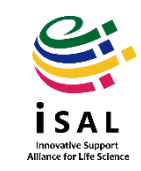

## 2-5. 申請フォーマットのダウンロード

#### iSAL HPから一括申請フォーマット(学内者)(EXCELファイル)をダウンロードし、必要事項 を記入してください。 https://support-center.med.kyoto-u.ac.jp/isal/project/#registration

新規申請(一括) 一括申請フォーマット(EXCELファイル)をダウンロードし、必要事項を入力して問い合わせアド レス宛にご提出ください。作成にあたってはKUMaCoマニュアル「2-5. 一括申請」を参照してくださ い。 (\*昨年度版から「利用項目」の選択肢が増え、順番も変わっています。) <u>学内者用一括申請フォーマット</u>(受付期間:2025年3月27日~2026年2月13日) 学外者用一括申請フォーマット (受付期間:2025年3月27日~2026年1月30日) <注意> ・昨年度のフォーマットと比べ、「利用項目」の選択肢が増え、順番も変更しています。必ず2025年 **度版のフォーマットで作成してください**。コピー&ペーストで作成すると、意図しない利用項目を選 択してしまう可能性がありますのでご注意ください。 ・フォーマットを提出してから申請書の生成・返送まで通常数日を要します。そのため、ウェブでの 新規申請より最終受付日を早く設定しています。

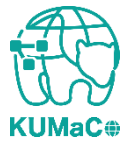

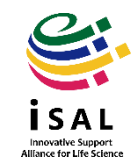

### 2-5.フォーマットに入力する際の注意点

- EXCELファイルにはコメントで注意事項を記載しています。入力時には必ず確認を行い、正確にデータを入力してください。不備がある場合、データが取り込めないため、再提出をお願いする場合があります。
- 正確に入力されたフォーマットから優先的に対応を進めるため、受付の順番が前後する場合があります。
- メールアドレスや職員番号/学生番号に誤りがあると、利用者がKUMaCoにログインできない可能性がありますのでご注意ください。
- 前年度から継続して利用される方で、個人番号やメールアドレスが変更される場合は、 必ず情報を上書きしてください。併せて、「身分変更」のセルを「あり」に設定してください。
- 支払経費情報に誤りがある場合、システムへの登録ができません。
- 利用項目(支援)については、個々の利用者と相談の上、必要な箇所にすべて〇を記入してください。利用項目01~17のうち、最低でも1つに〇が記入されていない場合は、システムへの登録ができませんのでご注意ください。

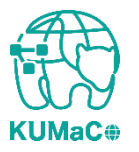

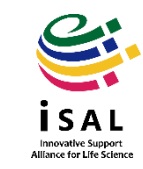

### 2-5.フォーマットに入力する際の注意点

#### 参考) EXCELファイルに記載したコメント

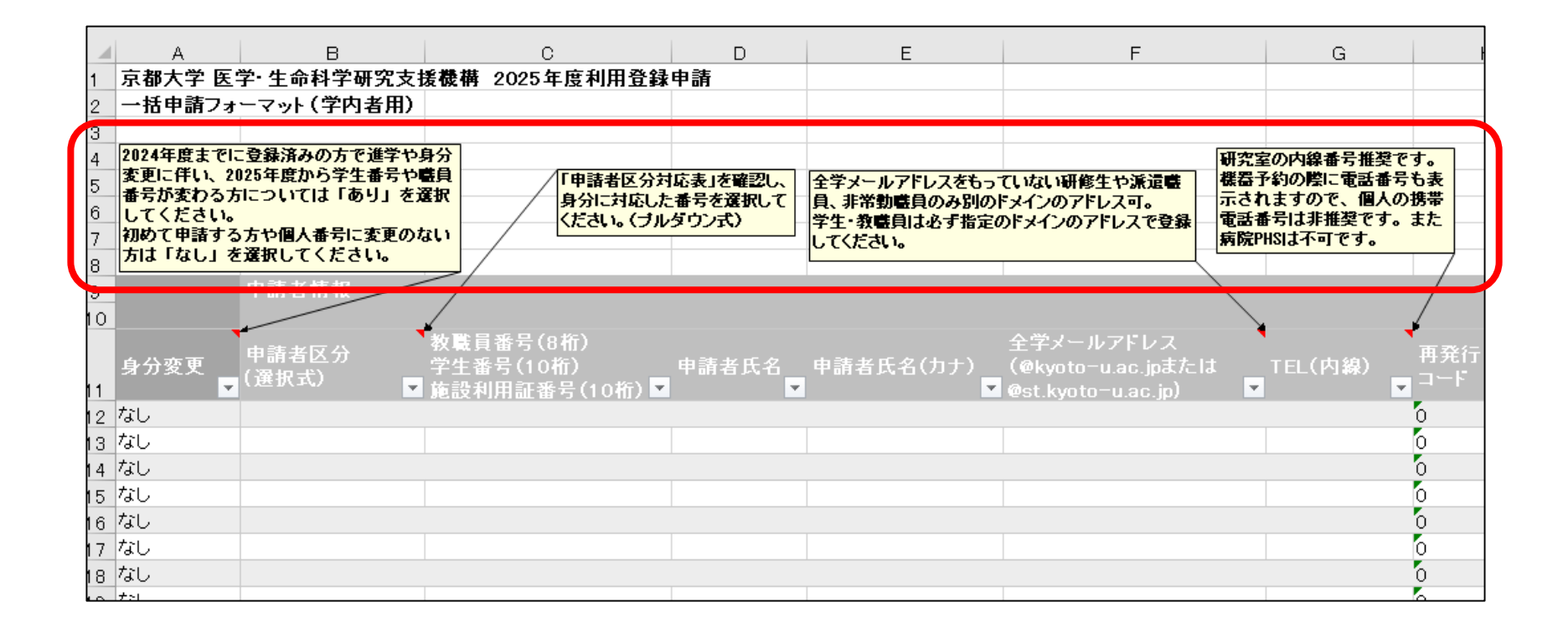

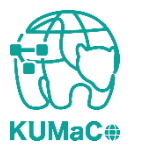

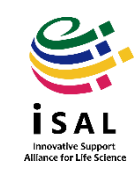

2-5.申請フォーマットの提出

一括申請フォーマットをメールでiSAL設備サポート推進室に提出してください。
 mrsc\_and\_isal\_office[@]mail2.adm.kyoto-u.ac.jp
 \*アットマークのカッコを外し、半角英数に直してご使用下さい。
 手動作業や確認のため、回答まで数日を要す場合があります。
 入力内容に不備がなければiSAL設備サポート推進室で申請書のPDFファイルを生成しメールでお送りします。

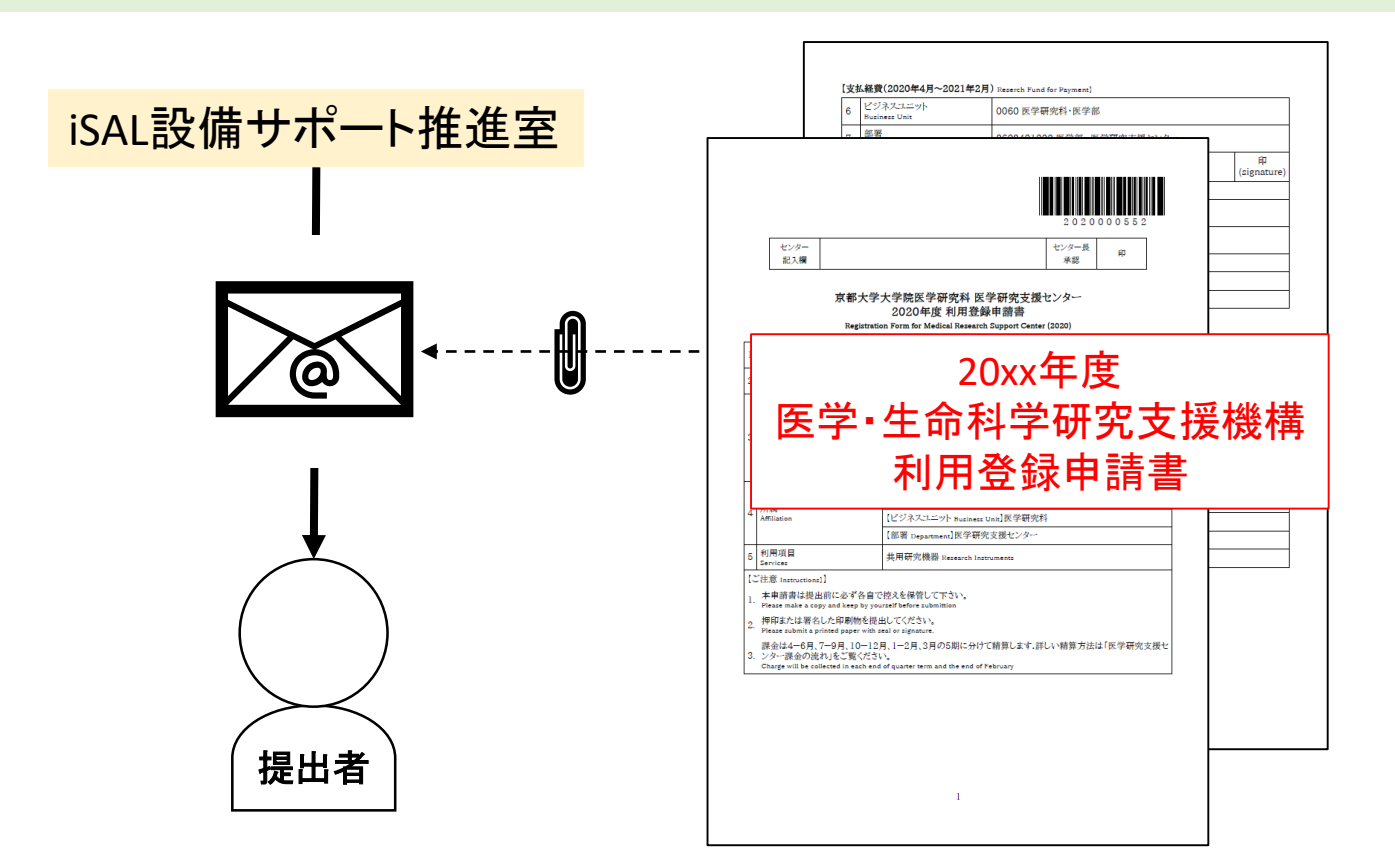

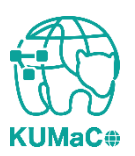

#### 申請書(PDFファイル)を印刷してください。 両面印刷推奨です。縮小印刷はしないでください。

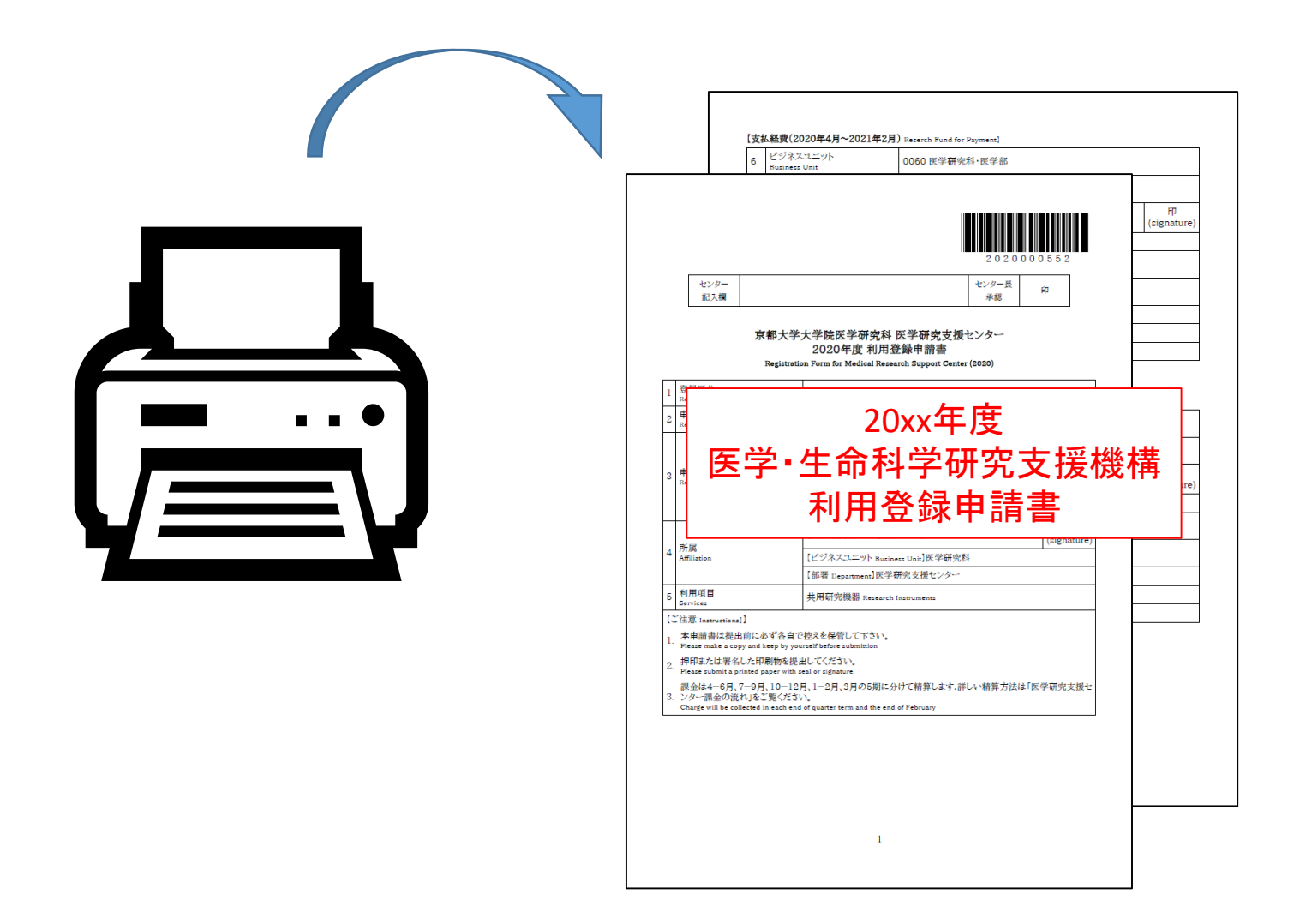

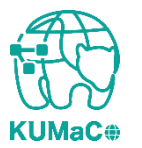

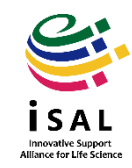

#### 責任者、支払責任者は申請内容を確認の上、押印(または署名)をしてください。 (3か所、ただし3月に利用しない方は2か所)

|                                                         | 2 0 2 0 0 0 0 5 5 2                                                                                                    |  |
|---------------------------------------------------------|----------------------------------------------------------------------------------------------------|--|
| a) / 2                                                  | 1000 E                                                                                                    |  |
|                                                         | モンタード 印<br>承認 印                                                                                                    |  |
|                                                         |                                                                                                    |  |
|                                                         | 京都大学大学院医学研究科 医学研究支援センター<br>2020年度 利用登録申請書                                                                                                  |  |
|                                                         | Registration Form for Medical Research Support Center (2020)                                                                               |  |
| Category                                                | 新規 Initial Registration                                                                                                    |  |
| 請日<br>gistration Date                                   | 2020年05日18日                                                                                                    |  |
|                                                         |                                                                                                    |  |
| 申請者<br>Registrant                                       | [所属部局 Department]医学研究科·医学部/医学部附属病院                                                                                                    |  |
|                                                         | 【教職員番号 / 学生番号 Personal Code】2017060154                                                                                                    |  |
|                                                         | [氏名 Name]線田 ささえ                                                                                                    |  |
|                                                         | 「電話番号(内線) TEL]4418                                                                                                    |  |
|                                                         | 【責任者氏名 Name】萩原 正敏                                                                                                    |  |
|                                                         | 【ビジネスユニット Business Unit】医学研究科                                                                                                    |  |
|                                                         | 【部署 Department】医学研究支援センター                                                                                                    |  |
|                                                         | 共用研究機器 Research Instruments                                                                                                    |  |
|                                                         | 主意 Instructions]]                                                                                                    |  |
| tions]]                                                 | 本申請書は提出前に必ず各自で控えを保管して下さい。                                                                                                    |  |
| ctions]】<br>は提出前(                                       | d keep by yourself before submittion                                                                                                    |  |
| ions]]<br>提出前に<br>1 copy ar<br>層名した                     | aleep by your liber out within<br>印刷物を提出してください。                                                                                            |  |
| :tions]]<br>は提出前i<br>: a copy ai<br>署名した<br>it a printe | Aler by yourself before submittion<br>印刷物を提出してください。<br>d paper with seal or signature.                                                     |  |
| ns]]<br> 出前 <br>copy ar<br>名した<br>printe<br> 、7-5       | d area photocological and a scheduler<br>印刷時を提出してください。<br>3 paper with and or algorithms.<br>月、10-12月、1-2月、3月の5期に分けて精算します。詳しい精算方法は「医学研究支援せ |  |

2

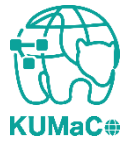

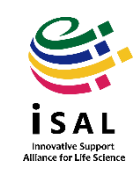

#### 押印または署名した申請書を以下に提出してください。

(提出先)

医学部構内 総合解剖センター棟4階 402医学研究支援センタースタッフ室 \* 扉の前に受付箱がおいてあります。

(学内便宛先)

医学研究科 医学研究支援センター

\*学内便の宛先は「医学・生命科学研究支援機構」ではありません。

(受付時間)

平日9:30~17:00 (土日祝日、その他大学が定める休日は閉室)

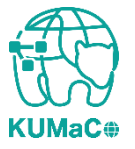

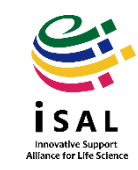

登録が承認されると、システムから承認メールが届きます。これにより手続きが完了します。iSAL以外の部局の方は承認に時間がかかる場合があります。

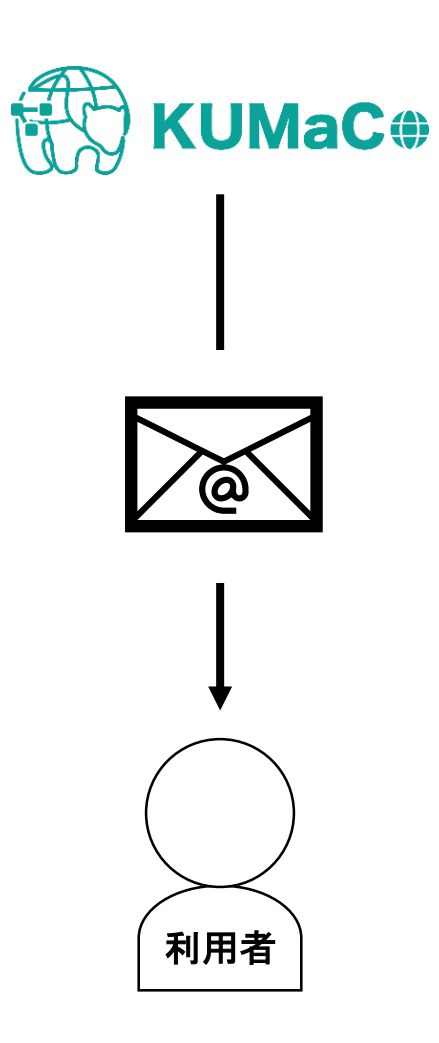

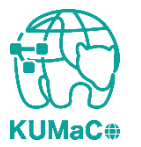

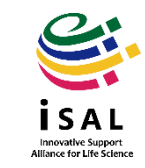

2-5. リンク・問い合わせ

• KUMaCo各種マニュアル

https://support-center.med.kyoto-u.ac.jp/isal/project/#manual

• FAQ

https://support-center.med.kyoto-u.ac.jp/isal/faqpage/

 問い合わせメールアドレス mrsc\_and\_isal\_office[@]mail2.adm.kyoto-u.ac.jp

アットマークのカッコを外し、半角英数に直してご使用下さい。

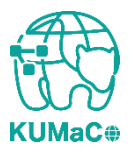

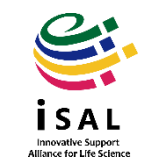